# SymbolOrganizer - Klientinstallation

Bläddra kram mappen som valdes till "Mapp för nätlicensfil". I mappen hittar du filen SymbolOrganizer\_Client.exe som är installationsprogrammet för klienten.

| Startbild                                        |                                                                                                    |
|--------------------------------------------------|----------------------------------------------------------------------------------------------------|
| 🔁 InstallShield Wizard för SymbolOrganizer 🛛 🛛 🔀 |                                                                                                    |
| ELCC<br>EL & CAD Consulting                      | Välkommen till InstallShield Wizard för<br>SymbolOrganizer                                                                    |
|                                                  | InstallShield(R) Wizard kommer att installera SymbolOrganizer<br>på datorn. Klicka på Nästa för att fortsätta.                |
|                                                  | Varning! Programmet är skyddat av svensk och internationell<br>upphovsrättslagstiftning samt av internationella konventioner. |
|                                                  | < Bakât Nästa > Ångra                                                                                                    |

### Licensavtal

Licensavtalet måste accepteras för att kunna fortsätta med installationen

| 1  | 😸 InstallShield Wizard för SymbolOrganizer 🛛 🛛 🔀                                                                                                    |  |
|----|----------------------------------------------------------------------------------------------------|--|
|    | Licensavtal<br>Läs noggrant igenom följande licensavtal.                                                                                                    |  |
|    | Licensavtal SymbolOrganizer                                                                                                    |  |
|    | 1 PARTER<br>1.1 Med licensgivaren förstås Bergslagens El & CAD Consulting och med licenstagaren den<br>som förvärvat programvaran <b>SymbolOrganizer</b> och erhållit en licens att nyttja<br>programvaran.    |  |
|    | 2 LICENSOBJEKT<br>2.1 Med licensobjekt enligt detta avtal avses datorprogram i detta paket jämte därtill hörande<br>dokumentation i den form och med angivna specifikationer som följer av bilagd information. |  |
|    | 3 UPPLÅTELSE AV LICENS<br>3 1. Licensoivaren unnlåter genom detta avtal en irke evklusiv, ei överlåthar, rätt att pyttia                                                                                       |  |
|    | Dag accepterar villkoren i licensavtalet.                                                                                                    |  |
|    | 🔾 Jag accepterar inte villkoren i licensavtalet                                                                                                    |  |
| Ir | nstallShield                                                                                                    |  |
| -1 | < <u>B</u> akåt <mark>Nästa &gt;</mark> Ångra                                                                                                    |  |

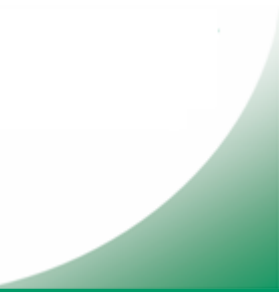

## Kundinformation

| Fyll i användaruppgifterna                       |             |
|--------------------------------------------------|-------------|
| 👹 InstallShield Wizard för SymbolOrganizer       |             |
| Kundinformation<br>Fyll i dina uppgifter.        |             |
| An <u>v</u> ändarnamn:                           |             |
| Användarnamn                                     |             |
| Organisation:                                    |             |
| Organisation                                     |             |
| Installera programmet för:                       |             |
| 💿 Någon som använder datorn (samtliga användare) |             |
| 🔘 Endast <u>m</u> ig (Rolf Hagberg)              |             |
|                                                  |             |
| InstallShield                                    |             |
| < <u>B</u> akât Na                               | sta > Ångra |

## Klicka Installera för att starta installationen

| 🛃 InstallShield Wizard för SymbolOrganizer 🛛 🛛 🔀                                                                             |              |  |
|----------------------------------------------------------------------------------------------------|--------------|--|
| <b>Målmapp</b><br>Klicka på Nästa för att installera i den här mappen eller klicka Byt för att installer<br>i en annan mapp. |              |  |
| Installera SymbolOrganizer i:<br>C:\Program\ELCC\SymbolOrganizer\                                                            | Β <u>ν</u> t |  |
| InstallShield                                                                                                    | Ångra        |  |

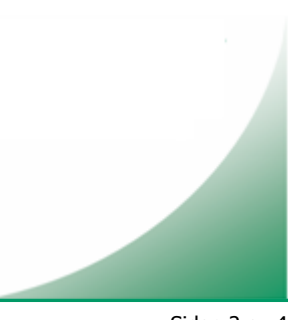

### Installataionsförlopp

| 🔂 InstallSI                   | 🛃 InstallShield Wizard för SymbolOrganizer                                                            |  |
|-------------------------------|----------------------------------------------------------------------------------------------------|--|
| <b>Installera</b><br>Programf | r SymbolOrganizer<br>Funktionerna som du har valt installeras.                                        |  |
| ß                             | Vänta medan InstallShield Wizard installerar SymbolOrganizer. Det kan ta<br>några minuter.<br>Status: |  |
|                               |                                                                                                    |  |
|                               |                                                                                                    |  |
| InstallShield –               | < <u>B</u> akåt <u>N</u> ästa > <b>Ångra</b>                                                          |  |

#### Ange licensuppgifter

Licensnummer ska vara sexsiffrigt numeriskt

Licensnyckel ska vara 8 tecken alfabetiskt. Versaler och gemener måste vara rätt. Licenskod ska vara tre grupper med hexadecimala nummer åtskilda av mellanslag

| Ange licensuppgifter        |                                                                                                    |
|-----------------------------|----------------------------------------------------------------------------------------------------|
| Application Title           |                                                                                                    |
| ELCC<br>EL & CAD Consulting | Licensnummer: 0000000<br>Licensnyckel: AaBbCcDd<br>Licenskod: 012345 012345 012345<br>Nätlicensfil: |
|                             | N:\ELCC\License\SymbolOrganizer.lic                                                                 |
|                             | Spara Hogpa över                                                                                    |
| sinfo@elcc.se               | 🍛 http://www.elcc.se                                                                                |

Om licensuppgifterna angavs korrekt vid nätverksinstallationen föreslås här samma uppgifter. Klicka i så fall "Hoppa över". Om licensuppgifterna behöver modifieras gör du det och klickar "Spara" för att lagra licensfilen vars namn visas i programdialogen.

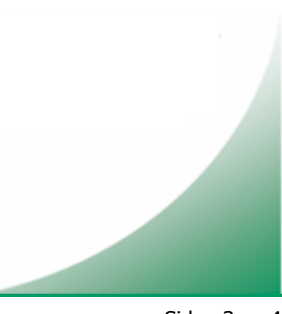

#### Installationen slutförd.

| 🥵 InstallShield Wizard för  | r SymbolOrganizer 🛛 🔁                                                                              | 3 |
|-----------------------------|----------------------------------------------------------------------------------------------------|---|
| ELCC<br>EL & CAD Consulting | InstallShield Wizard slutförd                                                                      |   |
|                             | InstallShield Wizard har installerat SymbolOrganizer. Klicka på<br>Slutför för att avsluta guiden. |   |
|                             |                                                                                                    |   |
|                             |                                                                                                    |   |
|                             |                                                                                                    | _ |
|                             | < <u>B</u> akåt <b>Slutför</b> Ångra                                                               |   |

#### Aktivera SymbolOrganizer.

Aktivera programtillägget med genvägen "Aktivera SymbolOrganizer" som du hittar i startmenyn under programgruppen "ELCC\SymbolOrganizer". Genvägen startar ELPROCAD IC / BricsCAD och aktiverar ett nytt verktygsfält kallat "SymbolOrganizer".

För att tillägget ska kunna aktiveras i en ELPROCAD IC installation måste ELPROCAD IC vara startad med ett (valfritt) projekt och att ritningseditorn är stängd. Om så ej är fallet ser du till att ställa ELPROCAD IC i det läget innan du klickar "Ja" i dialogen som visas. Se nedan.

Har ni endast BricsCAD installerad utan ELPROCAD IC klickar ni alltid "Ja" i dialogen.

| Aktivering/a                          | vaktivering av CAD-tillägg                                                                                                    |
|---------------------------------------|----------------------------------------------------------------------------------------------------|
| För att aktiverin<br>ett projekt öppr | ng/avaktivering av CAD-tillägget ska genomföras korrekt måste ELPROCAD IC vara startad med<br>hat, samt att riteditorn måste vara stängd. |
| Ar ELPROCA                            | D IC startad och ett (valfritt) projekt öppnat utan att riteditorn är startad?                                                            |
|                                       | []a A⊻bryt                                                                                                    |

För att avaktivera (dölja) verktygsfältet "SymbolOrganizer" görs samma procedur med genvägen "Avaktivera SymbolOrganizer" i startmenyn. Ska tilläggen avinstalleras måste först genvägen för att avaktivera tillägget köras eftersom avinstallationen kommer att ta bort genvägen.